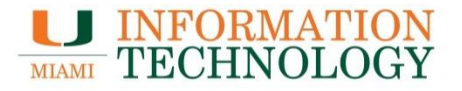

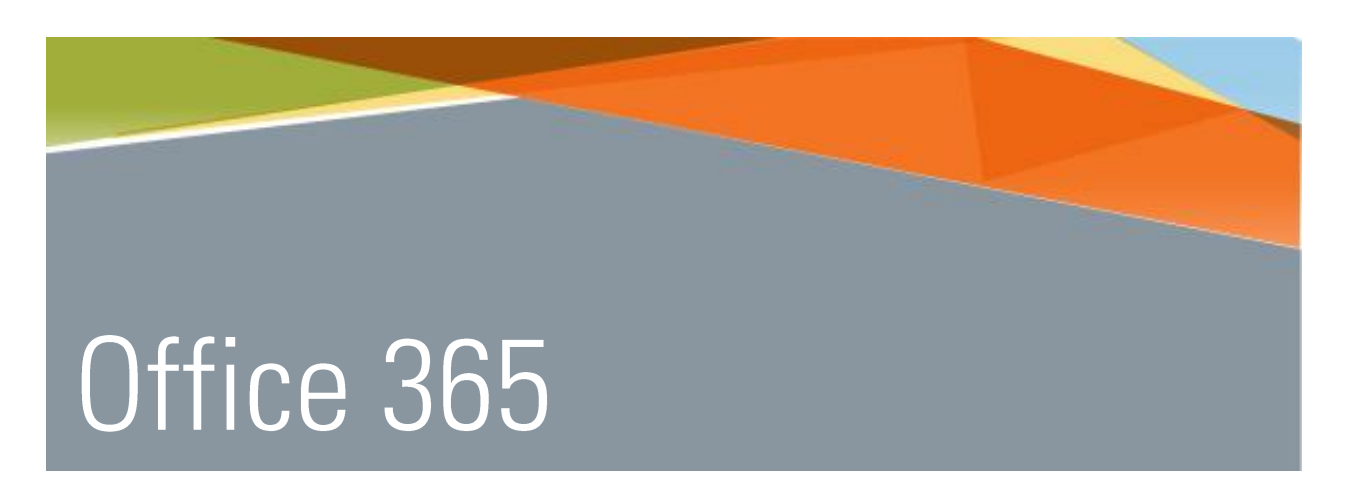

## Configuring Windows 10 Mail

Point Solutions - SupportGables One Suite 1100UMIT Helpdesk(305) 284-6565Technical Support Emailitsupportcenter@miami.eduIT Traininghttp://www.miami.edu/it/training

## Contents

| How to Add an Office 365 Mailbox from Windows 10 Mail1    |
|-----------------------------------------------------------|
| How to Remove an Office 365 Mailbox from Windows 10 Mail5 |

- 1. Open the Mail app.
- 2. For first time setup, click **Get Started** on the "Welcome" screen. If you do not see the Get Started option, skip to step 3.

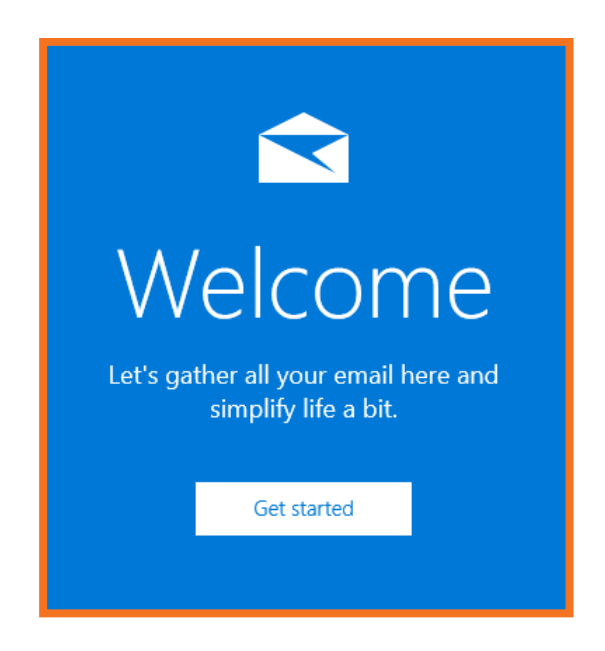

3. On the "Accounts" screen, click + Add account button.

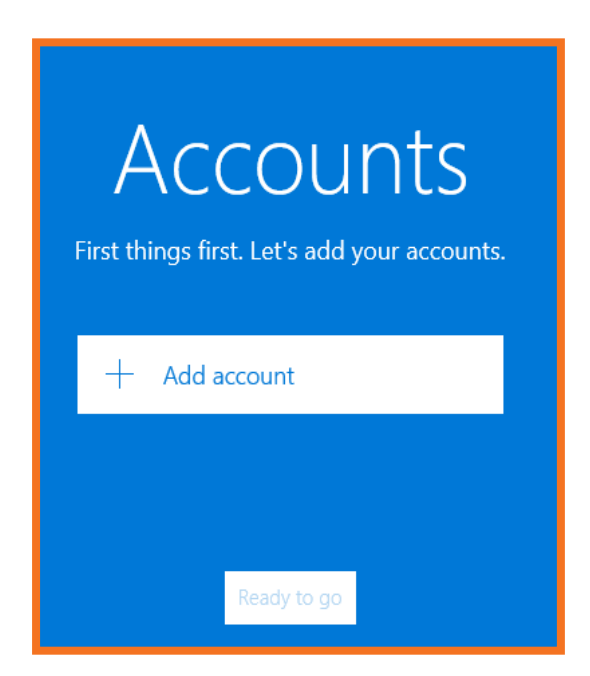

4. On the "Choose an account" screen, click **Exchange - Exchange, Office 365** button.

| Choose an account                                  |
|----------------------------------------------------|
| Outlook.com<br>Outlook.com, Live.com, Hotmail, MSN |
| Exchange<br>Exchange, Office 365                   |
| Google                                             |
| Yahoo! Mail                                        |
| iCloud                                             |
| Other account<br>POP, IMAP                         |
| Close                                              |

- 5. On the "Exchange" screen, enter the @miami.edu address of the account you are configuring (e.g. <u>s.ibis@miami.edu</u>).
- 6. Click Next.

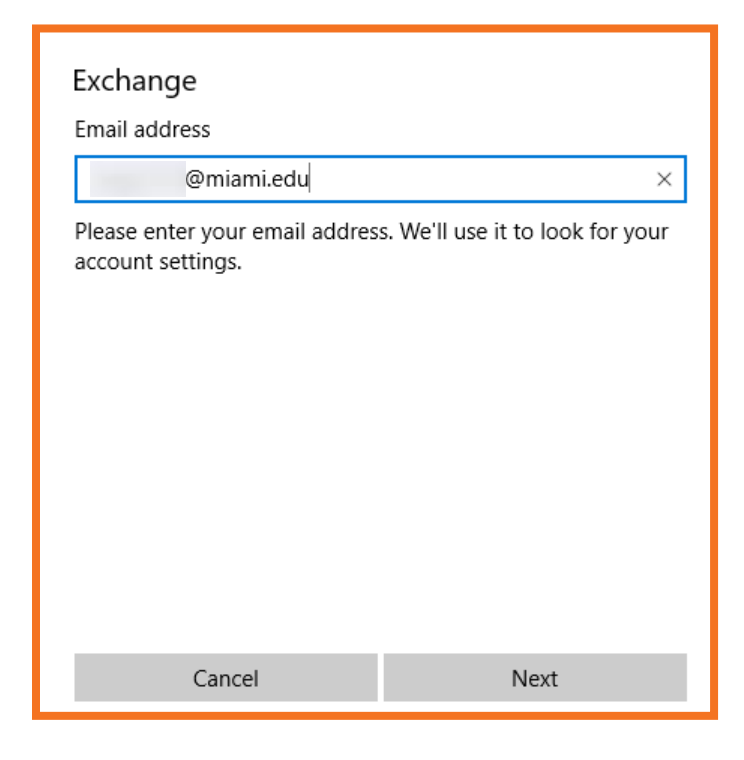

- 7. Enter your account password
- 8. Click Sign In

| Exchange                                                                                                    |                                 |  |  |
|----------------------------------------------------------------------------------------------------|---------------------------------|--|--|
| Email address                                                                                                    |                                 |  |  |
| @miami.edu                                                                                                    |                                 |  |  |
| Password                                                                                                    |                                 |  |  |
| •••••                                                                                                    |                                 |  |  |
| We'll save this information, so y time.                                                                                                    | you don't have to sign in every |  |  |
| If you're adding a business Exchange account, your network<br>administrator will be able to remotely delete your content<br>and settings from your device. |                                 |  |  |
|                                                                                                    |                                 |  |  |
| Cancel                                                                                                    | Sign-in                         |  |  |

9. If you receive a message that reads "Make my PC more secure", select **Enforce these** policies.

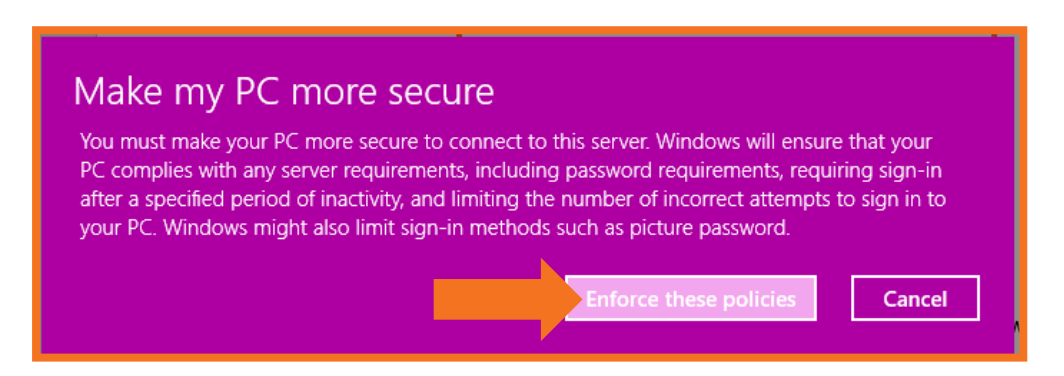

10. Once the "All done! Your account was set up successfully" window appears, click Done

| All done!                             |  |  |  |
|---------------------------------------|--|--|--|
| Your account was set up successfully. |  |  |  |
| E 🔀 @miami.edu                        |  |  |  |
|                                       |  |  |  |
|                                       |  |  |  |
|                                       |  |  |  |
|                                       |  |  |  |
|                                       |  |  |  |
|                                       |  |  |  |
|                                       |  |  |  |
|                                       |  |  |  |
|                                       |  |  |  |
| Done                                  |  |  |  |

11. Your account will now appear under Accounts. Click **Ready to go** to access your mailbox.

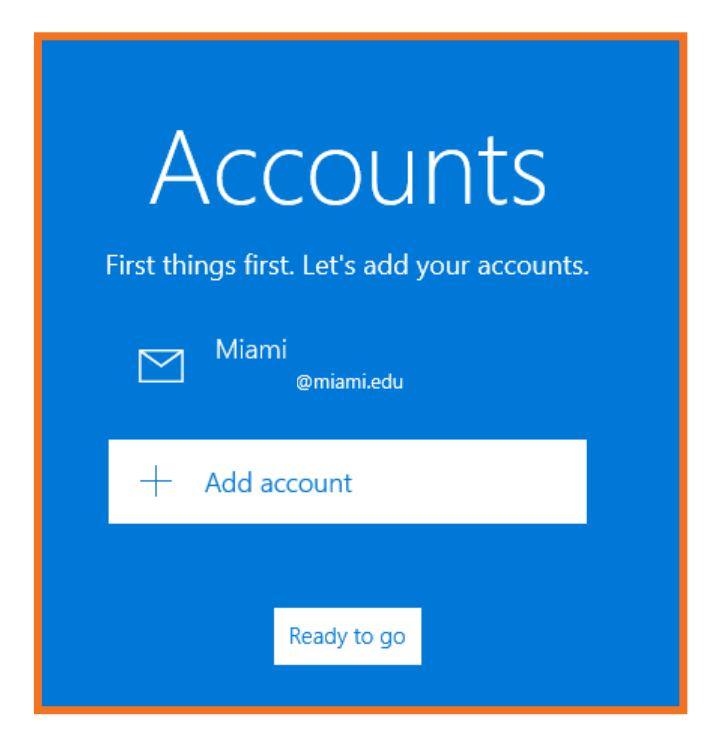

- 1. Open the Mail app.
- 2. Click Accounts on the left-hand side of the window.

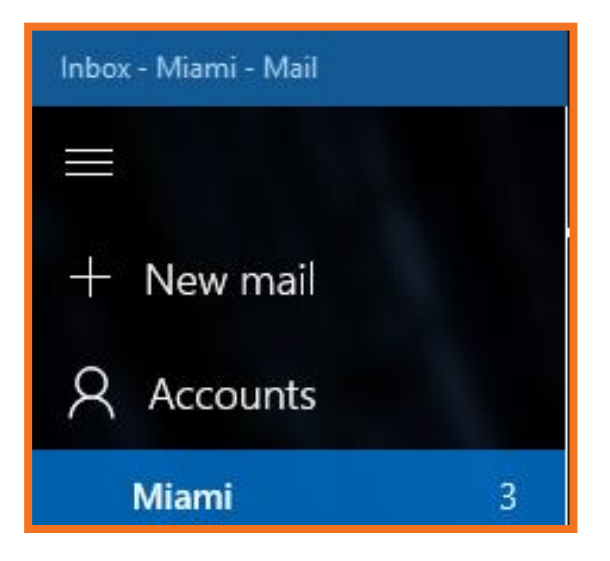

3. Select the account you'd like to remove.

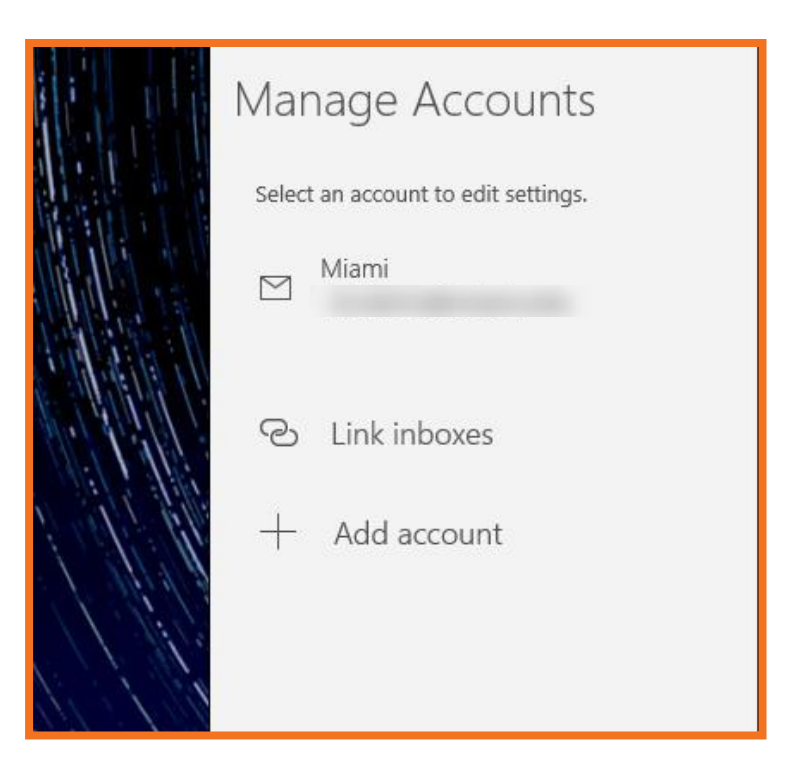

4. On the account settings page select **Delete account**.

|                                                                                                    | ;                       |
|----------------------------------------------------------------------------------------------------|-------------------------|
|                                                                                                    |                         |
| Miami account settings                                                                                                    |                         |
| E                                                                                                    |                         |
| User name                                                                                                    |                         |
|                                                                                                    |                         |
| Password                                                                                                    |                         |
| Fassword                                                                                                    |                         |
| •••••                                                                                                    |                         |
| Account name                                                                                                    |                         |
| Miami                                                                                                    |                         |
| Change mailbox sync settings<br>Options for syncing email, contacts, an<br>Delete account<br>Remove this account from your device. | <b>s</b><br>d calendar. |
|                                                                                                    |                         |
|                                                                                                    |                         |
|                                                                                                    |                         |
| Sava                                                                                                    | Cancal                  |
| Save                                                                                                    | Cancer                  |

5. On the Delete this account? Screen select **Delete**.

|                                                                                              | × |
|----------------------------------------------------------------------------------------------|---|
| Delete this account?                                                                         |   |
| E                                                                                            |   |
| If you delete this account, all content associated with it will be removed from this device. |   |
| Are you sure you want to continue?                                                           |   |
|                                                                                              |   |
|                                                                                              |   |
|                                                                                              |   |
|                                                                                              |   |
|                                                                                              |   |
|                                                                                              |   |
|                                                                                              |   |
|                                                                                              |   |
|                                                                                              |   |
| Delete Cancel                                                                                |   |
|                                                                                              |   |

6. Your account will no longer appear under Accounts.

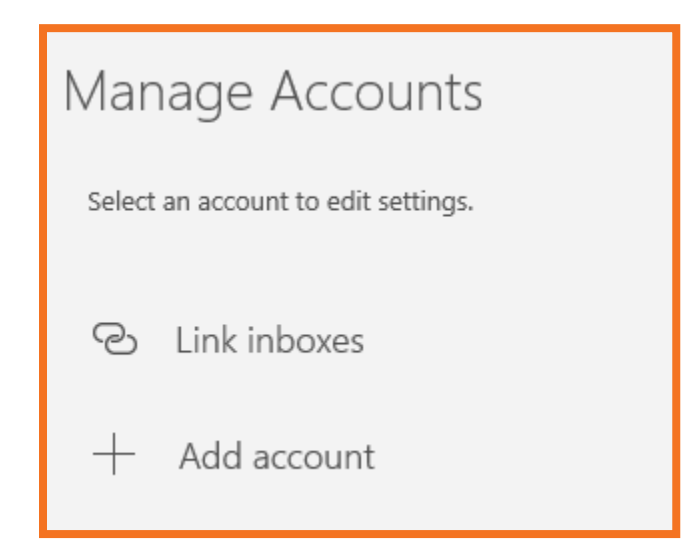

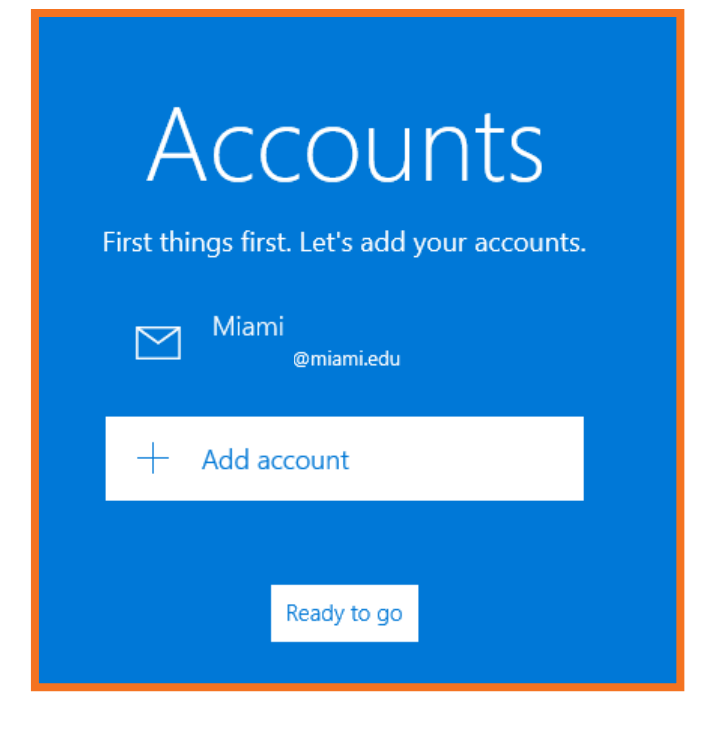